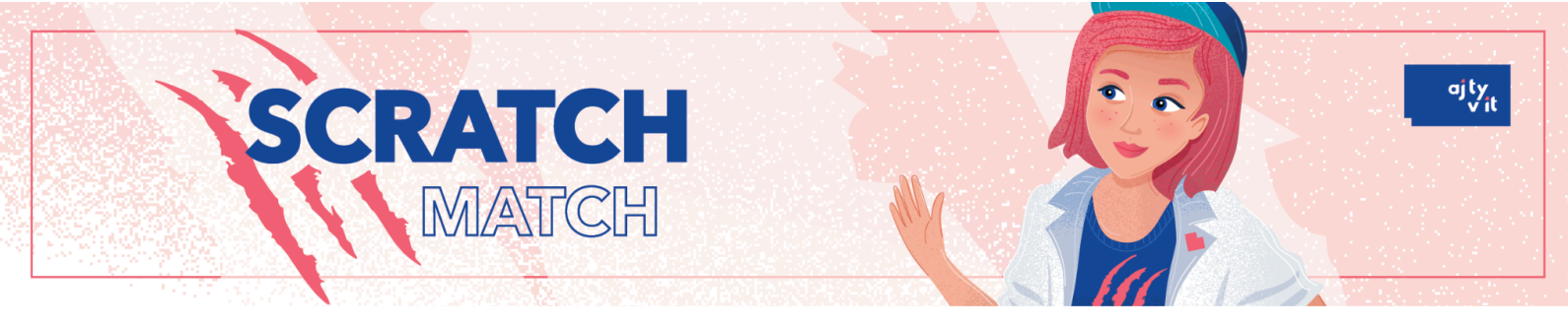

# Ako si vytvoriť účet

### 1. Otvor webovú stránku Scratch:

V internetovom prehliadači prejdi na stránku: <u>https://scratch.mit.edu</u>.

V pravom hornom rohu stránky nájdeš tlačidlo "Join Scratch" alebo "Pripojiť sa k Scratchu". Klikni naň.

| Sel-Arell                   | Vytvor    | Preskúmaj    | Nápady    | O aplikácii      | Q Hladať           | Pripoj sa k Scratchu                | Prihlás sa     |  |
|-----------------------------|-----------|--------------|-----------|------------------|--------------------|-------------------------------------|----------------|--|
| Scratch is a nonprofit that | relies on | donations to | o keep ou | ır platform free | for all kids. Your | gift of \$5 will make a difference. | Podpor nás     |  |
|                             |           |              |           |                  |                    | 0                                   |                |  |
|                             |           |              |           |                  |                    | - <del></del>                       |                |  |
| Vytváraj príbehy, l         | hry a     | animá        | ácie      |                  |                    |                                     |                |  |
| Zdieľaj s ďalšími z         | z cel     | ého sv       | eta       |                  |                    |                                     |                |  |
| 🔆 Začni tvoriť 🗲 Pridaj sa  |           |              |           |                  |                    |                                     |                |  |
|                             |           |              |           |                  |                    |                                     | Sledovať video |  |

## 2. Vytvor si používateľské meno a heslo:

- **a. Používateľské meno:** Zadaj názov, ktorý chceš používať (nemusí obsahovať osobné údaje).
- **b.** Heslo: Zadaj silné heslo, ktoré si zapamätáš, a zopakuj ho.

| Carlandi. |                                                                                                    |                                |
|-----------|----------------------------------------------------------------------------------------------------|--------------------------------|
|           | Pripoj sa k Scratchu                                                                                             |                                |
|           | Vytvárajte projekty, zdieľajte nápady, získavajte<br>priateľov. Je to zadarmo!<br>Vytvorte si používateľské meno |                                |
|           | Používateľské meno<br>Vytvor heslo                                                                               | Nepoužívaj svoje skutočné meno |
|           | Heslo Napíš heslo znova                                                                                          | >                              |
|           | Ukaz h <del>usio</del>                                                                                           |                                |
|           | → Ďalší                                                                                                    |                                |

Klikni na "Ďalší" (Next):

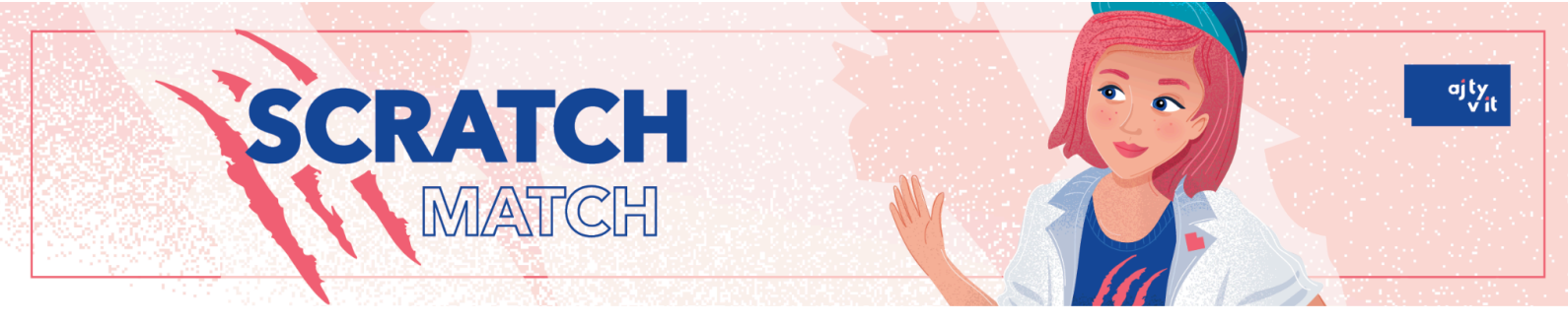

# 3. Vyplň informácie o krajine (Slovakia):

Vyber krajinu, z ktorej pochádzaš. Klikni na "Ďalší" (Next):

| ++ ( (+ (+ (+ (+ (+ (+ (+ (+ (+ (+ (+ (+ |  |
|------------------------------------------|--|
| V ktorej krajine žiješ?                  |  |
| Ďalší                                    |  |
|                                          |  |

#### 4. Zadaj svoj mesiac a rok narodenia:

Vyber mesiac a rok narodenia a kliknite na "Ďalší" (Next):

| SEATOR | +· +                                                                                    |  |
|--------|-----------------------------------------------------------------------------------------|--|
|        | Kedy si sa narodil?<br>Január v 2010<br>Tieto informácie buderne uchovávať v súkromí. 🝘 |  |
|        | → Ďalší                                                                                 |  |

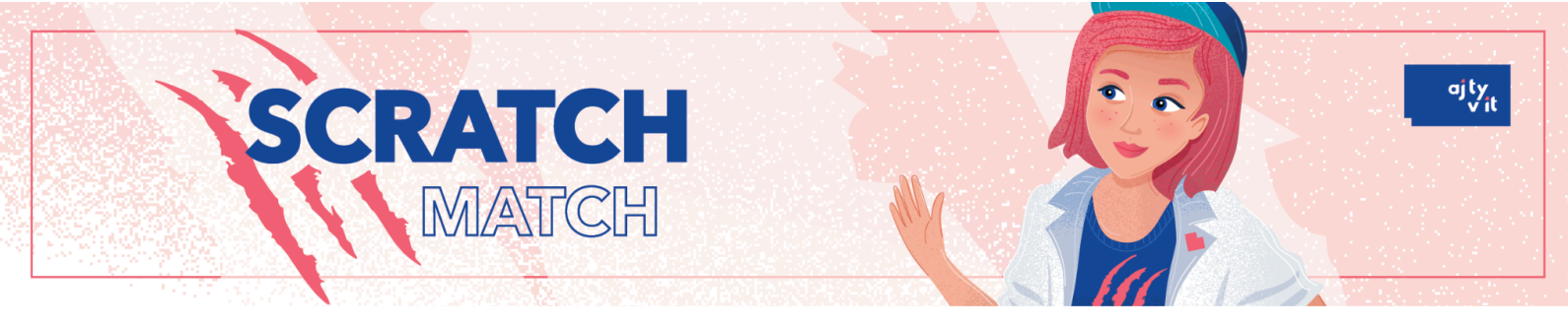

# 5. Vyplň údaje o pohlaví:

Zaklikni údaj o pohlaví a klikni na "Ďalší" (Next):

| Aké je tvoje pohlavie?<br>Scratch víta ľudí všetkých pohlaví. |  |
|---------------------------------------------------------------|--|
| Žena<br>Muž<br>Nebinárne<br>Iné pohlavie:<br>Radšej nepoviem  |  |
| Tieto informácie budeme uchovávať v súkromí.<br><b>Ďalší</b>  |  |

## 6. Vyplň e-mailovú adresu:

je potrebné vyplniť tvoj e-mail alebo e-mail rodiča.

| What's your parent's<br>email address?                                                                                               |  |
|----------------------------------------------------------------------------------------------------|--|
| We'll send them a link to verify your account.                                                                                       |  |
| Vytvorením účtu beriete na vedomie <u>Ochrana súkromia</u> a prijímate a<br>súhlaste s <u>Podmienky používania</u><br>Vytvor si účet |  |

# 7. Potvrď účet (e-mail):

Po zadaní e-mailu, ti príde správa s odkazom na overenie účtu. Otvor e-mail a klikni na overovací odkaz. Hotovo!

Teraz si prihlásená do účtu **Scratch** a môžeš vytvárať vlastné projekty.